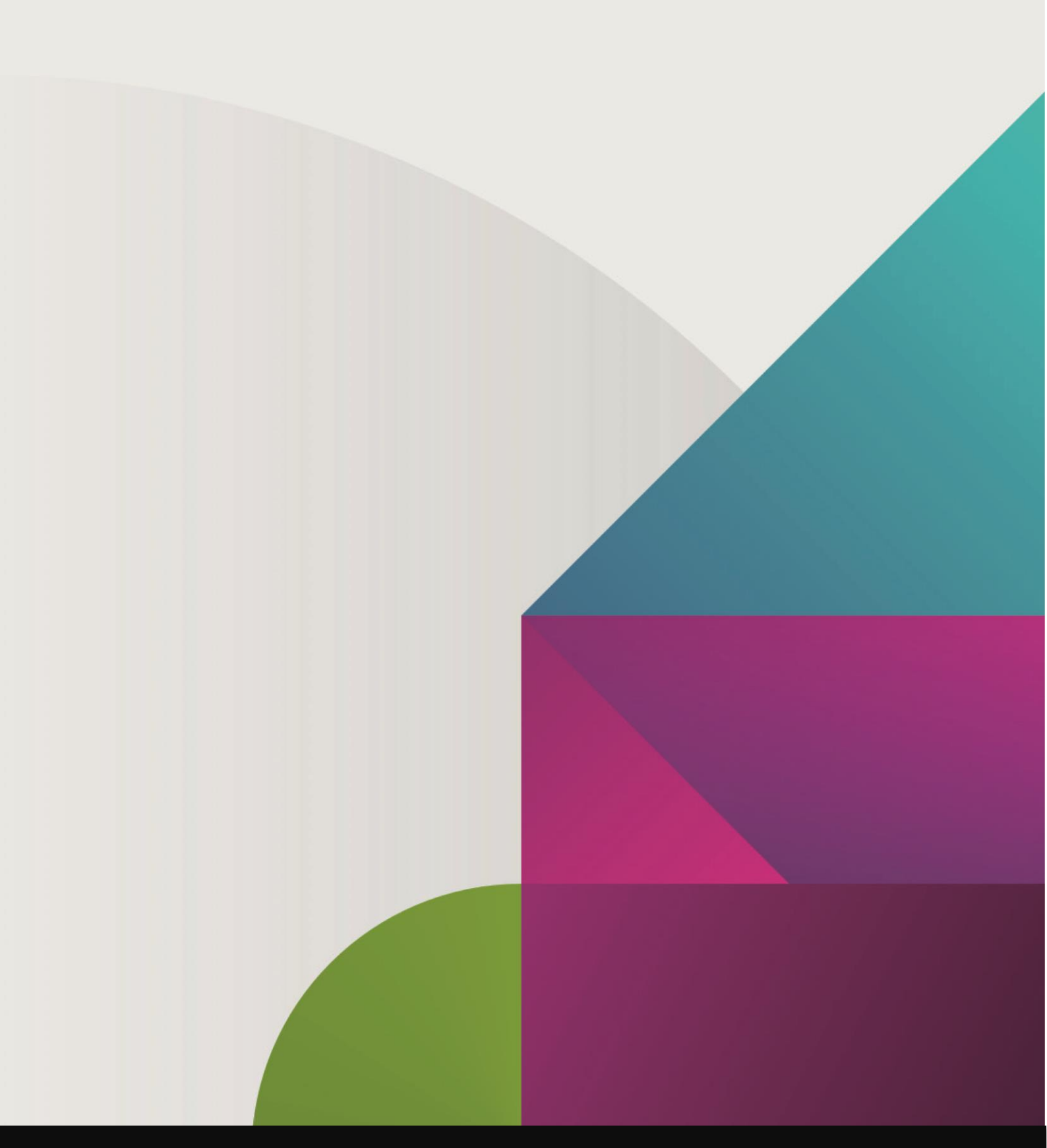

# Easy Deployment of Airlock Gateway from Azure Marketplace

Version 1.0.0 | 04/06/2020

Ergon Informatik AG smart people – smart software Merkurstrasse 43 CH – 8032 Zürich

T +41 44 268 89 00 F +41 44 261 27 50

www.ergon.ch twitter.com/ErgonAG

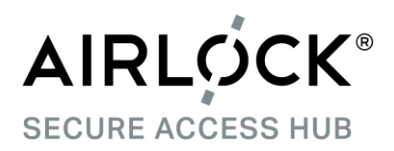

## Table of contents

| 1. | Revision History  | 3  |
|----|-------------------|----|
| 2. | License Agreement | 4  |
| 3. | Introduction      | 5  |
| 4. | Options           | 6  |
| 5. | Azure Portal      | 7  |
| 6. | Azure CLI         | 12 |

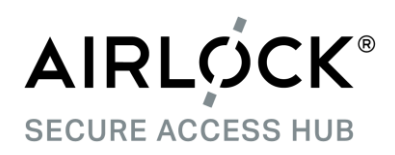

# 1. Revision History

| Version | Date       | Author        | Description     |
|---------|------------|---------------|-----------------|
| 1.0.0   | 03.06.2020 | Urs Zurbuchen | Initial version |

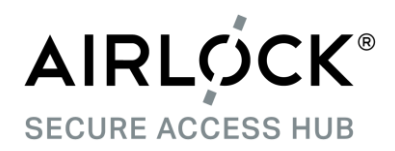

## 2. License Agreement

## License Agreement

The software described in this document is released under a license agreement and may be used only in accordance with the terms of the agreement.

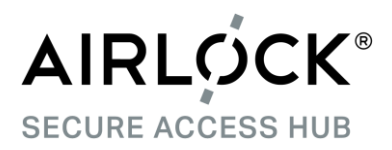

## 3. Introduction

Airlock WAF and Airlock API are directly available in Azure's marketplace which makes deployment of new instances very easy. This document describes the relevant options and necessary steps.

Both products, Airlock WAF and Airlock API, are security appliances based on the Airlock Gateway which provides the run-time environment. The configured license determines the available functionality.

As the Airlock Gateway is the correct name of the deployed component, the rest of the document we will use this term.

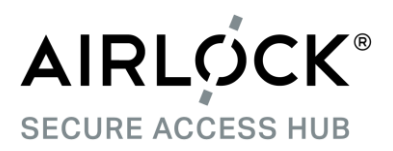

## 4. Options

Azure supports two completely different processes how new components can be deployed:

1. Azure Portal

Using the Azure Portal, customers simply fill in a few fields, launch the deployment and, a few minutes, later have a new instance of the Airlock Gateway. This option is very well suited for ad-hoc deployments for quick and easy tests.

- The first part of the document will describe this option.
- 2. Azure CLI

For frequent and automated Airlock Gateway deployments, e.g. in scale-out scenarios, we highly recommend to make use of the Azure CLI.

Please refer to the second part to learn how to use it to deplay an Airlock Gateway.

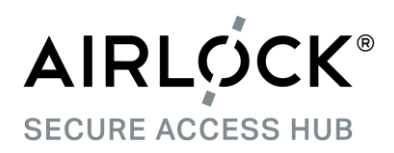

## 5. Azure Portal

#### 5.1 Create a virtual machine

When you click "Create" on the Airlock Gateway product page on Azure Marketplace, you are presented the following form:

Most of the fields you will need to fill in according to your and your organisations own requirements. Please refer to the relevant Azure documentation if you have questions.

With regards to the VM sizing, please understand that the Azure feature "Accelerated networking" does not work with all sizes. You may want to refer to <u>https://docs.microsoft.com/en-</u> <u>us/azure/virtual-network/create-vm-</u> <u>accelerated-networking-cli</u> to understand the feature and get a list

of supported VM instances.

As of this writing, select one of the D series to be able to profit from accelerated networking

For the administrator account, you need to fill in a username: You can choose any value accepted by Azure as no corresponding user will be created, e.g. airlock.

The SSH public key is one of the most important fields as you need to fill it in correctly to later get access to your new Airlock Gateway. Please specify a valid OpenSSH public key. Also, take pu

| Home - Amock Gateway 7.5.2 (p)                                                                                      | 1 •                                                                                                    |                           |
|----------------------------------------------------------------------------------------------------|----------------------------------------------------------------------------------------------------|---------------------------|
| Create a virtual ma                                                                                                 | chine                                                                                                    |                           |
|                                                                                                    |                                                                                                    |                           |
| Basics Disks Networking                                                                                             | Management Advanced Tags Review + create                                                                                                    |                           |
| Create a virtual machine that runs Lir<br>image. Complete the Basics tab then<br>for full customization. Learn more | ux or Windows. Select an image from Azure marketplace or use your own cu<br>Review + create to provision a virtual machine with default parameters or re | istomized<br>view each ta |
| Project details                                                                                                    |                                                                                                    |                           |
| Select the subscription to manage de<br>your resources.                                                             | ployed resources and costs. Use resource groups like folders to organize an                                                                              | d manage all              |
| Subscription * 🕕                                                                                                    | Microsoft Azure                                                                                                    | ~                         |
| Resource group * ①                                                                                                  |                                                                                                    |                           |
| nesource group                                                                                                    | Create new                                                                                                    |                           |
| Instance dataile                                                                                                    |                                                                                                    |                           |
| Vistual machine anna *                                                                                              |                                                                                                    |                           |
| virtual machine name * ()                                                                                           |                                                                                                    |                           |
| Region * ①                                                                                                    | (Europe) Switzerland North                                                                                                    | ~                         |
| Availability options                                                                                                | No infrastructure redundancy required                                                                                                    | ~                         |
| Image * 🛈                                                                                                    | Airlock Gateway 7.3.2                                                                                                    | ~                         |
|                                                                                                    | Browse all public and private images                                                                                                    |                           |
| Azure Spot instance ①                                                                                               | 🔘 Yes 💿 No                                                                                                    |                           |
| Size * 🕕                                                                                                    | Standard B2ms                                                                                                    |                           |
|                                                                                                    | 2 vcpus, 8 GiB memory (Price unavailable)                                                                                                    |                           |
|                                                                                                    | Change size                                                                                                    |                           |
| Administrator account                                                                                               |                                                                                                    |                           |
| Authentication type ①                                                                                               | <ul> <li>SSH public key</li> <li>Password</li> </ul>                                                                                                    |                           |
| Username * 🛈                                                                                                    |                                                                                                    |                           |
| SSH public key *                                                                                                    |                                                                                                    |                           |
| 3311 public key                                                                                                    |                                                                                                    |                           |
|                                                                                                    | Learn more about creating and using SSH keys in Azure                                                                                                    |                           |
|                                                                                                    | · · · · · · · · · · · · · · · · · · ·                                                                                                    |                           |

OpenSSH public key. Also, take note of the fact that ONLY RSA keys are supported (the public key begins with "ssh-rsa ").

Finally, click "Next".

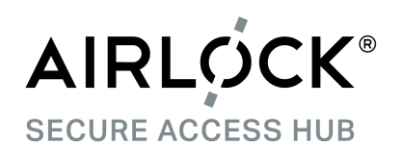

#### 5.2 Disks

On the disk tab, you can simply click "Next".

With the Azure Portal, the Airlock Gateway will feature 30GB of disk space which is ample for a test or small production system. For a larger system, we strongly recommend to deploy a central Elasticsearch cluster where all Airlock Gateways will forward their logs to.

Disk size is one of the areas where you get much more flexibility by using the Azure CLI as you can specify the exact requirements.

| Micro                                          |                                    |                                                                                                    |                                         |
|------------------------------------------------|------------------------------------|----------------------------------------------------------------------------------------------------|-----------------------------------------|
| Home > Airlo                                   | ck Gateway 7.3                     | 3.2 (preview) >                                                                                                    |                                         |
| Create a                                       | virtual ı                          | machine                                                                                                    |                                         |
|                                                |                                    |                                                                                                    |                                         |
| Pasice Dir                                     | ke Network                         | ring Managamant Advanced Tage Paview - create                                                                                                    |                                         |
| Dasies Dis                                     | ika Network                        | ang management Advanced rags Review + create                                                                                                    |                                         |
| Azure VMs have<br>The size of the <sup>1</sup> | e one operating<br>VM determines   | system disk and a temporary disk for short-term storage. You can attaa<br>the type of storage you can use and the number of data disks allowed.                                                                                                    | ch additional data disks.<br>Learn more |
| Disk options                                   |                                    |                                                                                                    |                                         |
| OS disk type *                                 | 0                                  | Premium SSD                                                                                                    | ~                                       |
| Encryption type                                | e *                                | (Default) Encryption at-rest with a platform-managed key                                                                                                    | y ~                                     |
| Enable Ultra Di                                | sk compatibility                   | y ①                                                                                                    |                                         |
|                                                |                                    | Ultra Disk compatibility is not available for this VM size a                                                                                                    | and location.                           |
| Data disks                                     |                                    |                                                                                                    |                                         |
| You can add an                                 | d configure add                    | litional data dieke for your virtual machine or attach evieting dieke. This                                                                                                    | VM also comes with a                    |
|                                                |                                    | INTERPORT AND A STATE AND A STATE AND A ST |                                         |
| temporary disk.                                |                                    | autorial data disks for your virtual machine of attach existing disks. This                                                                                                    |                                         |
| temporary disk.<br>LUN<br>Create and atta      | Name                               | Size (GiB) Disk type Host car<br>Attach an existing disk                                                                                                    | ching                                   |
| temporary disk.<br>LUN<br>Create and atta      | Name                               | Size (GiB) Disk type Host cad                                                                                                    | ching                                   |
| temporary disk.<br>LUN<br>Create and atta      | Name<br>ch a new disk              | Size (GiB) Disk type Host car<br>Attach an existing disk                                                                                                    | ching                                   |
| temporary disk.<br>LUN<br>Create and atta      | Name<br>ch a new disk              | Size (GiB) Disk type Host car<br>Attach an existing disk                                                                                                    | ching                                   |
| LUN<br>Create and atta                         | Name<br>ch a new disk<br>d         | Size (GiB) Disk type Host car<br>Attach an existing disk                                                                                                    | ching                                   |
| temporary disk.<br>LUN<br>Create and atta      | Name<br>ch a new disk<br>d         | Size (GiB) Disk type Host car<br>Attach an existing disk                                                                                                    | ching                                   |
| temporary disk.<br>LUN<br>Create and atta      | Name<br>ch a new disk<br>d         | Size (GiB) Disk type Host car<br>Attach an existing disk                                                                                                    | ching                                   |
| temporary disk.<br>LUN<br>Create and atta      | d                                  | Size (GiB) Disk type Host cad                                                                                                    | ching                                   |
| temporary disk.<br>LUN<br>Create and atta      | d                                  | Size (GiB) Disk type Host cad                                                                                                    | ching                                   |
| temporary disk.<br>LUN<br>Create and atta      | Name<br>ch a new disk<br>d         | Size (GiB) Disk type Host car<br>Attach an existing disk                                                                                                    | ching                                   |
| temporary disk.<br>LUN<br>Create and atta      | Ame<br>Name<br>ch a new disk<br>d  | Size (GiB) Disk type Host car<br>Attach an existing disk                                                                                                    | ching                                   |
| temporary disk.<br>LUN<br>Create and atta      | Anne Chanew disk                   | Size (GiB) Disk type Host cad                                                                                                    | ching                                   |
| temporary disk.                                | Name<br>ch a new disk<br>d         | Size (GiB) Disk type Host car<br>Attach an existing disk                                                                                                    | ching                                   |
| Create and atta                                | Name<br>ch a new disk<br>d         | Size (GiB) Disk type Host car<br>Attach an existing disk                                                                                                    | ching                                   |
| temporary disk.                                | Name<br>ch a new disk<br>d         | Size (GiB) Disk type Host car<br>Attach an existing disk                                                                                                    | ching                                   |
| temporary disk.                                | Anne<br>Name<br>ch a new disk<br>d | Size (GiB) Disk type Host car<br>Attach an existing disk                                                                                                    | ching                                   |

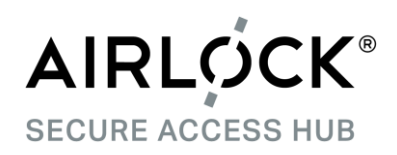

#### 5.3 Networking

On the networking tab, settings have already been prepared to allow access to http (80) and https (443) ports, for applications, and the Airlock Gateway ConfigCenter (port 8443, https). For the latter, you may want to restrict access to your own IP range or, even tighter, only through a VPN.

Accelerated networking can only be activated for supported VM instances. In such cases, it is selcted by default.

Click "Next" to advance to the management tab, and "Next" again.

| Home > Airlock Gateway 7.3.2 (preview) >                                                          |                                                                                                    |  |  |
|---------------------------------------------------------------------------------------------------|----------------------------------------------------------------------------------------------------|--|--|
| Create a virtual machine                                                                          |                                                                                                    |  |  |
| create a virtual mach                                                                             |                                                                                                    |  |  |
|                                                                                                   |                                                                                                    |  |  |
| Basics Disks Networking                                                                           | Vanagement Advanced Tags Review + create                                                                                                    |  |  |
| Define network connectivity for your virt<br>ports, inbound and outbound connectivi<br>Learn more | ual machine by configuring network interface card (NIC) settings. You can control<br>ty with security group rules, or place behind an existing load balancing solution. |  |  |
| Network interface                                                                                 |                                                                                                    |  |  |
| When creating a virtual machine, a netwo                                                          | ork interface will be created for you                                                                                                    |  |  |
| When creating a wroat machine, a netwo                                                            | on menue will be cleated for you.                                                                                                    |  |  |
| Virtual network * 🕕                                                                               | AirlockWAFTestvnet230                                                                                                    |  |  |
|                                                                                                   | Create new                                                                                                    |  |  |
| Subnet * ①                                                                                        | default (10.1.0.0/24)                                                                                                    |  |  |
|                                                                                                   | Manage subnet configuration                                                                                                    |  |  |
| Public IP                                                                                         | (new) mktnlc2in221                                                                                                    |  |  |
|                                                                                                   | Create new                                                                                                    |  |  |
| NIC network security group $\ \odot$                                                              | ○ None ○ Basic ● Advanced                                                                                                    |  |  |
|                                                                                                   | 1 This VM image has preconfigured NSG rules                                                                                                    |  |  |
| Configure network security group *                                                                | (new) mktplc2nsq380                                                                                                    |  |  |
|                                                                                                   | Create new                                                                                                    |  |  |
| Accelerated networking                                                                            |                                                                                                    |  |  |
| Accelerated networking ①                                                                          | The selected VM size does not support accelerated networking.                                                                                                    |  |  |
|                                                                                                   | The selected in size does not support decentrated nethoring.                                                                                                    |  |  |
| Load balancing                                                                                    |                                                                                                    |  |  |
| You can place this virtual machine in the                                                         | backend pool of an existing Azure load balancing solution. Learn more                                                                                                   |  |  |
| Place this virtual machine behind an                                                              | Ves  No                                                                                                    |  |  |
| existing load balancing solution?                                                                 |                                                                                                    |  |  |
|                                                                                                   |                                                                                                    |  |  |
|                                                                                                   |                                                                                                    |  |  |
|                                                                                                   |                                                                                                    |  |  |
|                                                                                                   |                                                                                                    |  |  |
|                                                                                                   |                                                                                                    |  |  |
|                                                                                                   |                                                                                                    |  |  |
|                                                                                                   |                                                                                                    |  |  |
| Review + create < F                                                                               | Previous Next : Management >                                                                                                    |  |  |

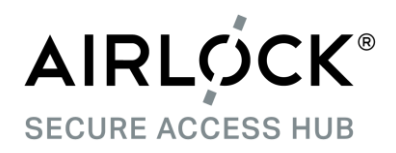

#### 5.4 Create a virtual machine

On the advanced tab, it will say that the Airlock Gateway image does not support Cloud Init. In fact, this is a long standing bug in the Azure Portal which Microsoft has not fixed yet<sup>1</sup>. Also, when deploying using the Azure CLI, Cloid Init works as intended.

This, unfortunately, means that you will have to create the Airlock Gateway administrator by using ssh to connect and issue a command (see section 5.5).

At this point, you have the choice of specifying relevant tags or directly go to Create + Review. On the latter simply click "Create" for the deployment to finish.

| E Microsoft Azure                                                                | earch resources, services, and docs (G+/)                                                                                                    |
|----------------------------------------------------------------------------------|----------------------------------------------------------------------------------------------------|
| Home > Airlock Gateway 7.3.2 (pre                                                | view) >                                                                                                    |
| Create a virtual mac                                                             | hine                                                                                                    |
|                                                                                  |                                                                                                    |
| Basics Disks Networking                                                          | Management Advanced Tags Review + create                                                                                                    |
| Add additional configuration, agents, s                                          | cripts or applications via virtual machine extensions or cloud-init.                                                                                                    |
| Extensions                                                                       |                                                                                                    |
| Extensions provide post-deployment of                                            | onfiguration and automation.                                                                                                    |
| Extensions ①                                                                     | Select an extension to install                                                                                                    |
|                                                                                  |                                                                                                    |
| The selected image does not supp                                                 | ort extensions.                                                                                                    |
| Cloud init                                                                       |                                                                                                    |
| Cloud init is a widely used approach to                                          | customize a Linux VM as it boots for the first time. You can use cloud-init to install                                                                                             |
| packages and write files or to configur                                          | e users and security. Learn more                                                                                                    |
| The selected image does not supr                                                 | ort cloud init.                                                                                                    |
| • · · · · · · · · · · · · · · · · · · ·                                          |                                                                                                    |
| Host                                                                             |                                                                                                    |
| Azure Dedicated Hosts allow you to pr<br>Azure subscription. A dedicated host of | ovision and manage a physical server within our data centers that are dedicated to your<br>ives you assurance that only VMs from your subscription are on the host, flexibility to |
| choose VMs from your subscription th<br>of the host. Learn more                  | at will be provisioned on the host, and the control of platform maintenance at the level                                                                                           |
| Host group ①                                                                     | No host group found                                                                                                    |
|                                                                                  |                                                                                                    |
| Proximity placement group                                                        | to aroun Anura recourses physically closer teacher in the came region. Loss more                                                                                                   |
| Proximity placement groups allow you                                             | group Azure resources physically closer together in the same region. Learn noire                                                                                                   |
| Proximity placement group ①                                                      | No proximity placement groups found                                                                                                    |
| Generation 2 VMs support features su<br>Software Guard Extensions (SGX), and     | :h as UEFI-based boot architecture, increased memory and OS disk size limits, Intel®<br>virtual persistent memory (vPMEM).                                                         |
| VM generation ①                                                                  | Gen 1 Gen 2                                                                                                    |
|                                                                                  |                                                                                                    |
| Generation 2 VMs do not yet supp                                                 | oort some Azure platform features, including Azure Disk Encryption.                                                                                                    |
|                                                                                  |                                                                                                    |
|                                                                                  |                                                                                                    |
| Review + create                                                                  | Previous Next : Tags >                                                                                                    |

<sup>&</sup>lt;sup>1</sup> <u>https://github.com/MicrosoftDocs/azure-docs/issues/30997</u>

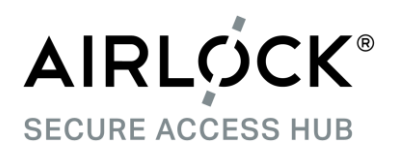

## 5.5 Create Airlock Gateway administrative account

With your Airlock Gateway VM running, there is one more step to finish the installation:

Use ssh to connect to it and create the admin account for the Config Center.

```
$ ssh -i ~/.ssh/id_rsa.pub root@<domain-name-or-ip-address>
# airlock-user-manager-tool --set --user admin --password <password>
--role airlock-administrator
```

Table 1: Create ConfigCenter admin account

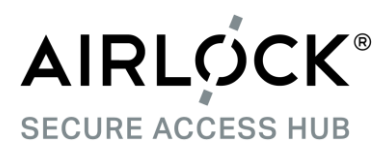

# 6. Azure CLI

To be completed